# Viewing Your Files as a SmartVault Guest User

### **GUEST USER**

As a Guest User, you can view and manage specific folders and files your account administrator (who invited you to create your account) has shared with you. Let's dive into how you can quickly access and manage your files.

# **Caution: Deleting Files**

if you accidentally upload a file and don't have the necessary permissions to delete it, please contact your account administrator for assistance. They can help you remove the file from your SmartVault account.

### **Accessing Your Files**

To access your files:

- 1. Sign in to the SmartVault Portal.
- 2. Select **View Files and Folders** on the left-hand navigation bar or click the **View Your Documents** button in the "All your Documents, One Place" box.

|                        | Home                                                           |                                                        |
|------------------------|----------------------------------------------------------------|--------------------------------------------------------|
|                        | Work faster by adding shortcuts to your favorite folders here! | + Add shortcuts                                        |
| TYSON & ASSOCIATES     | Secure Document Upload                                         | All Your Documents, One Place                          |
| Home                   | You can securely upload any of your documents with ease.       | Revisit your uploaded documents anytime. Keep track of |
| → Upload Documents     |                                                                | your document history and review them whenever needed. |
| View Files and Folders | Upload a Document                                              | View Your Documents                                    |
|                        | Need Help Navigating?                                          |                                                        |
| Smart\/ault            |                                                                |                                                        |

3. You'll see a list of Vaults (these are like storage boxes for your files) you can access.

| iew Files and Folders                         |                  |                 |     |            | ⑦                 |
|-----------------------------------------------|------------------|-----------------|-----|------------|-------------------|
| Work faster by adding shortcuts to your favor | te folders here! | + Add shortcuts |     |            |                   |
| ACCOUNTICO                                    |                  |                 |     |            |                   |
| Q Search for a file                           |                  |                 | C   | ACCOUNTICO |                   |
| Name ↑                                        | Last Modified    |                 |     |            | 2                 |
| 🗌 🚺 Kunis, Su Jen                             | Jun 28 2023      |                 | ••• |            |                   |
| Public Documents                              | Apr 16 2021      |                 | ••• |            |                   |
|                                               |                  |                 |     |            |                   |
|                                               |                  |                 |     |            | DETAILS           |
|                                               |                  |                 |     | Created    | Apr 16 2021 11:51 |
|                                               |                  |                 |     | Modified   | Apr 16 2021 11:51 |
|                                               |                  |                 |     | Location   | ACCOUNTICO        |
| Rows per page: 50 🗸                           |                  |                 |     |            |                   |

### **Understanding Your Vaults**

• **Public Documents Vault** - This is a general area where the account administrator uploads forms and information that all clients can see.

| View Files and Folders                  |                        |                 |   |
|-----------------------------------------|------------------------|-----------------|---|
| Work faster by adding shortcuts to your | favorite folders here! | + Add shortcuts |   |
| ACCOUNTICO                              |                        |                 |   |
| Q Search for a file                     |                        |                 | C |
| □ Name ↑                                | Last Modified          |                 |   |
| 🗌 🙍 Kunis, Su Jen                       | Jun 28 2023            |                 |   |
| Public Documents                        | Apr 16 2021            |                 |   |

• **Personal or Company Name Vault** - This area, named after you or your company, holds your personal documents. Here is where you'll typically find the files that are specific to you.

| View Files and Folders                                |               |                 |     |  |
|-------------------------------------------------------|---------------|-----------------|-----|--|
| Work faster by adding shortcuts to your favorite fold | ers here!     | + Add shortcuts |     |  |
| ACCOUNTICO                                            |               |                 |     |  |
| Q Search for a file                                   |               |                 | C   |  |
| □ Name ↑                                              | Last Modified |                 |     |  |
| 🗌 🧵 Kunis, Su Jen                                     | Jun 28 2023   |                 | ••• |  |
| Public Documents                                      | Apr 16 2021   |                 | ••• |  |

# **Finding Your Documents**

If you're looking for specific files, such as tax returns, here's how to find them:

- 1. Click on the vault with your name or your company's name.
- 2. Navigate to the "Tax Year" folder. Inside it, you'll find the **Client Tax Returns** folder.

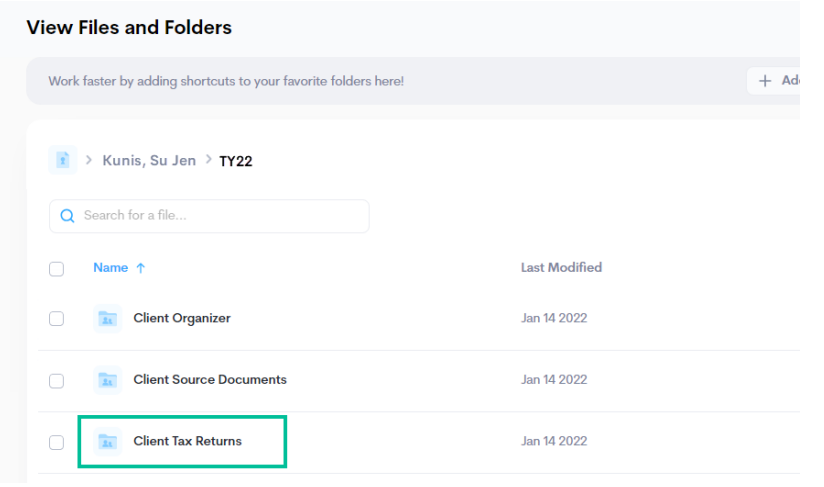

3. Click the folder to open it and view the available files.

| /iew Files and Folders                                                                         |              |     |
|------------------------------------------------------------------------------------------------|--------------|-----|
| Work faster by adding shortcuts to your favorite folders here!                                 | + Add shorte | its |
| <ul> <li>Kunis, Su Jen &gt; TY22 &gt; Client Tax Returns</li> <li>Search for a file</li> </ul> |              | c   |
| □ Name ↑                                                                                       |              |     |
| 2022 Tax Return Final.pdf                                                                      | Jul 3 2023   |     |

You can also customize your account with shortcuts.

# **Important**

If necessary documents are missing, contact your account administrator.

# Previewing, Downloading, and Copying Your Documents

You can preview a document without having to download it first:

- 1. Navigate to the folder containing the file you want to preview.
- 2. Click on the document to open a preview.

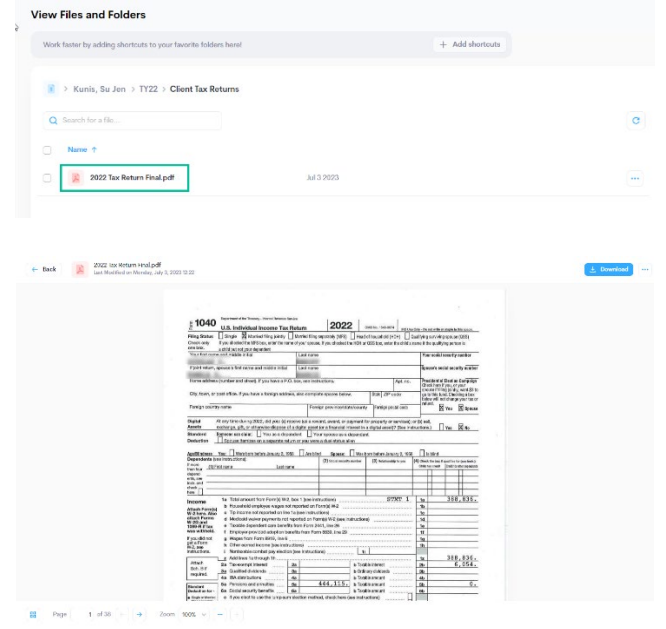

From the preview page, you can manage your documents quickly:

- 1. Click **Download** to save the file to your device.
- 2. Click Actions and select Open or Print PDF to open the file on your PDF reader or to print it.
- 3. To make a copy of the document in a different folder, select **Copy** from the Actions menu.

| Back Last Modified on Monday, Ju | y 3, 2023 12:22                                                                                                    |                                        |                                                                                                    | 🛓 Download 🚥                 |
|----------------------------------|----------------------------------------------------------------------------------------------------|----------------------------------------|----------------------------------------------------------------------------------------------------|------------------------------|
|                                  | E 1040 Us. Individual Income<br>Filing Status Interest March Income<br>Prince Status Interest March Interest<br>Provide out Provide March Box, entre | max forum                              | Cory - Count white a system in the series.<br>Marille for a more series in the series of the series of | 명 Open or Print PE<br>단 Copy |
|                                  | Your first name and middle initial                                                                                                    | Last name                              | Your social security number                                                                                                    |                              |
|                                  | "If joint return, somuse's first name and middle it                                                                                                  | itial Last name                        | Spouse's social security number                                                                                                    |                              |
|                                  | Home address (number and street). If you have                                                                                                    | a P.O. box, see instructions. Apt. no. | Presidential Election Campaign<br>Check hare if you, of your                                                                                                    |                              |

### Simplifying Your Search and Sort

Using the search bar, you can find a specific file or document quickly within a vault or folder.

| lew Files and Folders                                          |             |                 |   |           | () 4 L            |
|----------------------------------------------------------------|-------------|-----------------|---|-----------|-------------------|
| Work faster by adding shortcuts to your favorite folders here! |             | + Add shortcuts |   |           |                   |
| sviic                                                          |             |                 |   | SVILC     |                   |
| Q return                                                       |             |                 | C |           |                   |
| Name †                                                         |             |                 |   |           | 2                 |
| Tax Return TY22.pdf                                            | Jun 29 2022 |                 |   |           |                   |
|                                                                |             |                 |   |           | DeTAILS           |
|                                                                |             |                 |   | Created   | Aug 26 2021 09:00 |
|                                                                |             |                 |   | Modified  | Aug 26 2021 09:00 |
|                                                                |             |                 |   | Location. | SVLC              |

The "View Files and Folders" page automatically displays your files alphabetically. Clicking the column headers (**Name** and **Last Modified**) will sort your files and folders in ascending or descending order.

# Creating a Copy of a Document

- 1. Select the document you want to copy and click **Actions**
- 2. Select **Copy** from the Actions menu.

| /iew Files and Folders                                                                                |                            |                |
|----------------------------------------------------------------------------------------------------|----------------------------|----------------|
| Work faster by adding shortcuts to your fav                                                           | vorite folders here! + Add | shortcuts      |
| <ul> <li>Plaz, Lili &gt; TY2022 &gt; Client T</li> <li>Q Search for a file</li> <li>Name ↑</li> </ul> | ax Returns                 | 🛓 Download 🛛 C |
| Asset Document.pdf                                                                                    | Aug 3 2022                 | Ł Download     |
| Spreadsheet.xlsx                                                                                      | Aug 3 2022                 | Copy           |
| Tax Return TY22.pdf                                                                                   | Jun 29 2022                | ····           |

3. In Manage Files, select the checkbox for the folder where you want to place the copy and click Save changes.

| View Files and Folders                                        |                                                                                                    |                 |
|---------------------------------------------------------------|----------------------------------------------------------------------------------------------------|-----------------|
| Work faster by adding shortcuts to your favorite folde        | here!                                                                                                    | - Add shortcuts |
| Diaz, Lili > TY2022 > Client Tax Return     Search for a file | Manage Files<br>Keep your files organized. From the list below, select the<br>destination folder(s) to copy your file. | ×               |
| O Name ↑                                                      | Example Business Account                                                                                               | ×               |
| 🕜 👔 Asset Document.pdf                                        | • SVILC                                                                                                    | ^               |
|                                                               | • 📄 : o Diaz, Lili                                                                                                    | ~               |
| Spreadsneet.xisx                                              | • TY2022                                                                                                    | <u> </u>        |
| Tax Return TY22.pdf                                           | Client Organizer                                                                                                    | ×               |
|                                                               | 🗌 📄 Client Tax Returns                                                                                                 | ×               |
|                                                               | New Location                                                                                                    | ×               |
|                                                               | Public Documents                                                                                                    | ~               |
|                                                               |                                                                                                    |                 |
|                                                               | Save changes                                                                                                    | ancel           |
|                                                               |                                                                                                    |                 |

As a guest user, you never alter the original documents; you access copies. So feel free to download, print, or copy what you need! If you need further assistance, don't hesitate to contact our <u>Support Team</u>.